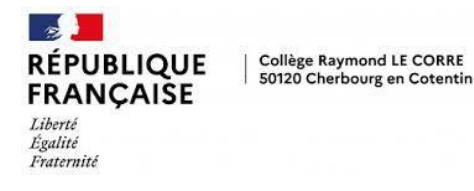

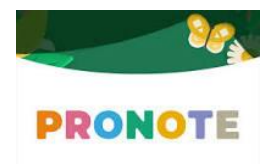

## **Configurer l'application mobile**

1. Depuis Google Play ou l'App Store, saisissez PRONOTE dans le champ de recherche.

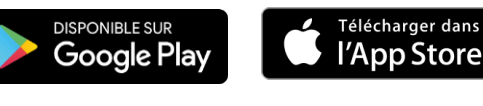

Téléchargez et installez l'application avec l'icône , éditée par Index Éducation.

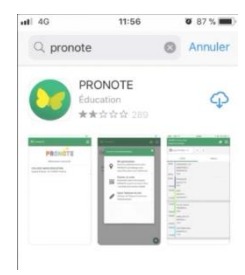

3. Maintenant, connectez-vous à votre Espace depuis un ordinateur, puis cliquez sur le bouton QR code de l'application sur l'icone QR Code en dans le bandeau du haut, à côté de votre nom).

| COLLEGE RAYMOND LE CORRE              |                          |
|---------------------------------------|--------------------------|
| ace Professeurs - M. FERNANDES REMY 📗 | ር                        |
| mmunication                           | QR code de l'application |
|                                       |                          |

4. Dans la fenêtre qui s'affiche, composez un code éphémère pour générer un QR Code de configuration. Par exemple : 0000

| QR Code de configuration de l'application mobile                                                                                                    |  |
|----------------------------------------------------------------------------------------------------|--|
| Pour générer votre QR code, définissez son code de vérification à 4 chiffres. Il<br>vous sera demandé lors de la configuration de l'application mobile, sa durée de<br>validité est de 10 minutes. |  |
| Valider                                                                                                    |  |

5. Revenez sur votre mobile pour ouvrir l'application PRONOTE.

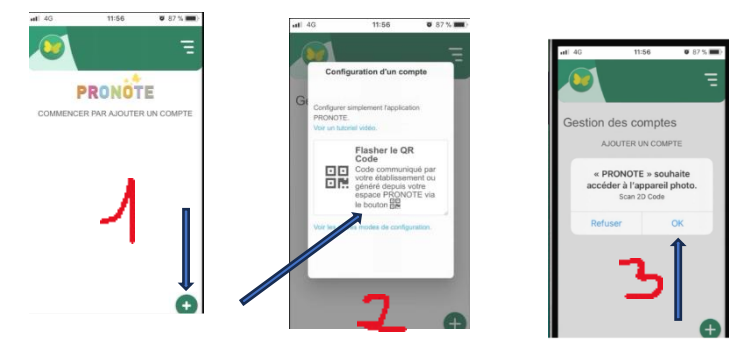

- 1. Clic sur le +
- 2. Choisir Flasher QR CODE
- 3. Accepter l'accès Photo
- 6. Scannez le QRcode qui s'affiche avec l'application PRONOTE de votre smartphone.
- 7. Renseignez le code éphémère puis validez.

| 11-56                                           | 0.875                                                                                      |
|-------------------------------------------------|--------------------------------------------------------------------------------------------|
| figuration d'un cor                             | npte                                                                                       |
| a option uptro cod                              |                                                                                            |
| z entrer votre coo<br>t le code de vérification | du QR                                                                                      |
| 0000                                            |                                                                                            |
| VALIDER                                         |                                                                                            |
|                                                 |                                                                                            |
|                                                 |                                                                                            |
|                                                 |                                                                                            |
|                                                 | 11:36<br>Eguration d'un cor<br>z entrer votre cod<br>te code de ventication<br><u>0000</u> |

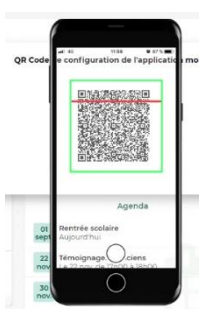

La vidéo d'explication en lien ci-dessous.

https://www.index-education.com/fr/tutoriels-video-pronote-familles-713-189-se-connecter-a-pronote.php